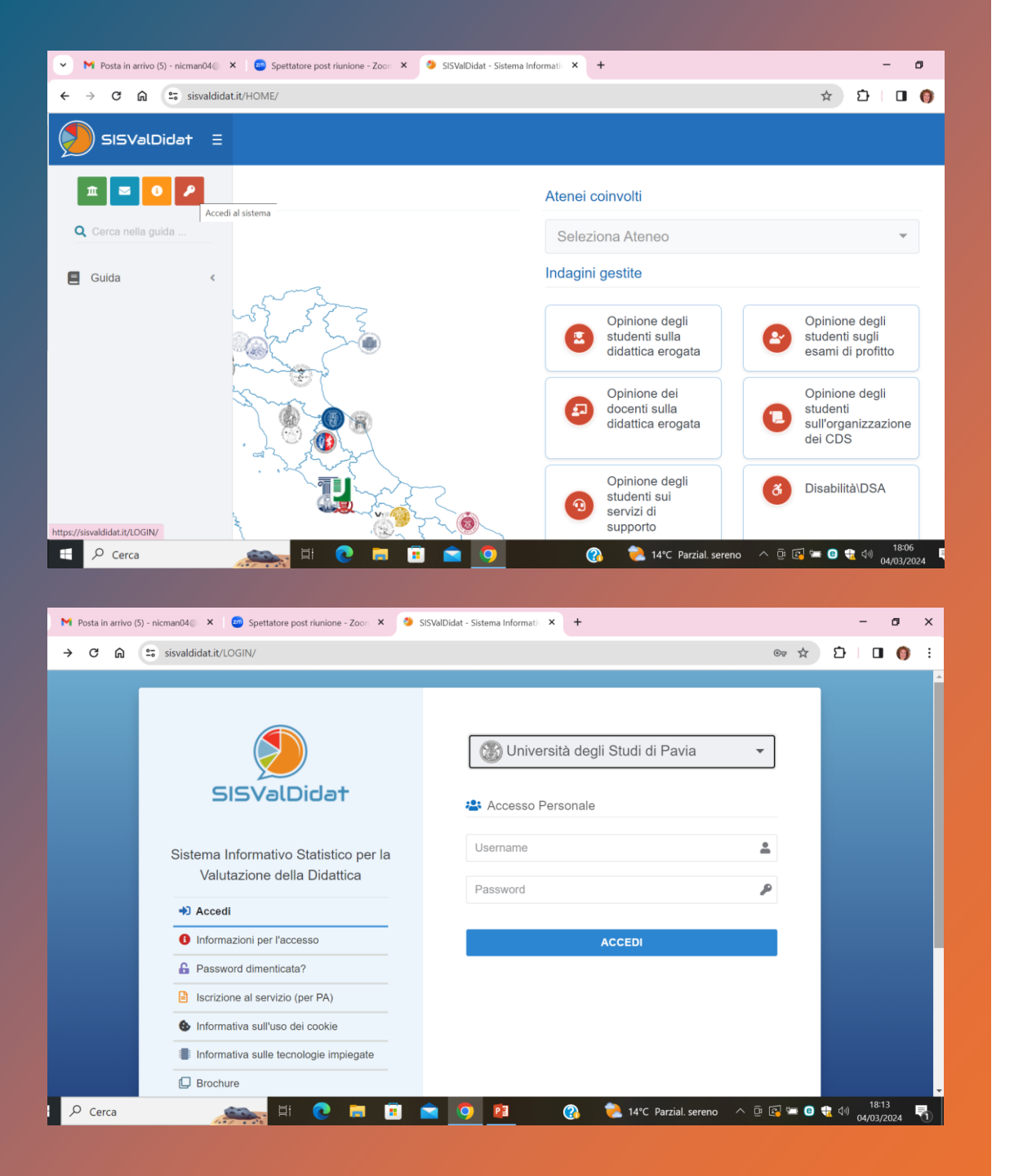

## VISIBILITA' RISULTATI QUESTIONARI DI VALUTAZIONE SITO VALMON

1) Accedi al sito <u>https://sisvaldidat.it/AT-</u> <u>UNIPV/AA-2022/T-0/DEFAULT</u>

2) Seleziona l'icona rossa con la chiave per effettuare il login; immetti le tue credenziali (codice fiscale e password).

ATTENZIONE: hai effettuato correttamente l'accesso se in alto a destra sono visibili il tuo nome e cognome.

## APERTURA VISIBILITA' RISUTALTI QUESTIONARI DI VALUTAZIONE - SITO VALMON

|      | 5ISValDidat | ≡    |                                         |                                                                                                    |
|------|-------------|------|-----------------------------------------|----------------------------------------------------------------------------------------------------|
| •••• | Dove sia    | mo   |                                         | Atenei coinvolti                                                                                               |
| Q    |             |      |                                         | Università degli Studi di Pavia                                                                                |
| â    |             |      | ~~~~~~~~~~~~~~~~~~~~~~~~~~~~~~~~~~~~~~~ | Indagini gestite                                                                                               |
|      |             |      |                                         |                                                                                                    |
|      | 5           | •••• | litolo:                                 | 🍰 Gruppi di Appartenenza                                                                                       |
|      | J.          | Q    | Nome                                    | Docente                                                                                                    |
|      |             | *    | Cognome                                 | Le Preferenze Privacy                                                                                          |
|      | م           |      | Data nascita                            | Regola da applicare                                                                                            |
|      |             | 8    | Codice fiscale                          | Applica la preferenza a tutti i miei insegnamenti (PRES ▼                                                      |
|      |             |      | Email                                   | APPLICA LA PREFERENZA SOLO AI NUOVI                                                                            |
|      |             |      | Email<br>personale                      | INSEGNAMENTI CHE VERRANNO INSERITI<br>APPLICA LA PREFERENZA A TUTTI I MIEI<br>INSEGNAMENTI (PRESENTI E EUTURI) |
|      |             |      | Telefono                                |                                                                                                    |

3) Una volta loggato, vai sul tuo nome in alto a destra, e seleziona la voce «il tuo profilo».

4) Nella finestra del profilo, vai su «<u>Preferenze Privacy</u>» e apri la tendina «Regole da Applicare».

5) Seleziona «<u>Applica preferenze a</u> <u>tutti i miei insegnamenti (presenti</u> <u>e futuri)</u>»

## **APERTURA VISIBILITA' RISUTALTI QUESTIONARI DI VALUTAZIONE - SITO VALMON**

| 2 | 5ISVa | ∍lDida† Ξ      |                                   |                                         |  |  |
|---|-------|----------------|-----------------------------------|-----------------------------------------|--|--|
|   |       | litolo:        |                                   |                                         |  |  |
|   |       | Ruolo          | 🐣 Gruppi di Appar                 | tenenza                                 |  |  |
| Q |       | Nome           | Docente                           | Docente                                 |  |  |
| * |       | Cognome        | La Preferenze Priv                | acy                                     |  |  |
|   |       | Data nascita   | Regola da appl                    | icare                                   |  |  |
|   |       | Codice fiscale | Applica la preferen               | iza a tutti i miei insegnamenti (PRES ▼ |  |  |
|   |       | Email          | Visibile a tutti                  | izzazione<br>•                          |  |  |
|   |       | Email          | NESSUNA PREF                      | ERENZA                                  |  |  |
|   |       | personale      | VISIBILE A TUTT                   | 1                                       |  |  |
|   |       | Telefono       | VISIBILE SE LOO<br>VISUALIZZAZIOI | GGATO<br>NE ESCLUSIVA                   |  |  |
|   |       | Cellulare      |                                   |                                         |  |  |

6) Spostati sulla voce sottostante «Imposta Visualizzazione»

7) Scegli la voce «<u>visibile a</u> <u>tutti</u>» (tutti gli utenti possono visualizzare i report). L'opzione «visibile se loggato» consente di visualizzare i rerpot solo agli utenti dell'ateneo che hanno le credenziali e che hanno effettuato l'accesso.

8) Clicca «<u>salva</u>» per salvare le impostazioni selezionate.